# Cambridge Journals Online

# 剑桥期刊在线使用手册

孕育于英伦最高学府剑桥大学的剑桥大学出版社成立于 1534 年,是世界上历史最悠久、规模最大的大学出版社之一。自从成立以来,剑桥大学出版社一直秉承剑桥大学严谨求实的学术传统,以其卓尔不群的风格和历 久弥新的姿态在国际上享有盛誉。如今,剑桥大学出版社在全球聘用 1800 多名员工,同时向 200 多个国家和地 区提供图书和期刊,其作者队伍及业务范围遍及全世界。

CUP 以专业权威的自然科学和国际领先的人文社科类期刊而闻名于世,2010 年共出版 236 种学术期刊,其中科技类有 86 种期刊,其中 78%被 SCI 收录;人文社科类有 151 种期刊,其中 64%被 SSCI/AHCI 收录;医学 类有 45 种期刊,其中 65%被 SCI 收录;工程技术类有 39 种期刊,有 77%被 SCI 收录。这些期刊学科跨度广,学术水平高,极力关注各领域的最新研究发展,已成为国内科研和教学的必备资料。

剑桥大学出版社于 2007 年 9 月开始为大学用户租用了 CERNET 的专线,通过专线访问无需支付国际流量费。

#### 1.1 期刊浏览

每个页面左侧都有期刊浏览(Browse Journal)栏目,可以以多种方式浏览期刊:

|                                             |                                                       |                                                                     |                                    | Contact Us                                             | Site Map   Help        | FAQ Acc                       | essibility                     | / Ì <b>m</b>    |
|---------------------------------------------|-------------------------------------------------------|---------------------------------------------------------------------|------------------------------------|--------------------------------------------------------|------------------------|-------------------------------|--------------------------------|-----------------|
| CAMBRIDGE                                   | JOURNALS                                              |                                                                     | Quick Search                       |                                                        | 1                      | to at                         |                                | See             |
| home                                        |                                                       |                                                                     | Quick Search.                      | Advanced Search   Cross                                | Ref Search             | itent                         |                                | bear            |
| nome                                        |                                                       |                                                                     | Cite Search:                       | Tupo part of journal title                             | hara                   |                               |                                |                 |
| Shanghai Jiao Tong U                        | niversity                                             |                                                                     |                                    | Author                                                 | Vear                   |                               |                                |                 |
|                                             |                                                       |                                                                     |                                    | Volume Issue                                           | Page                   | Find                          |                                |                 |
|                                             |                                                       |                                                                     |                                    |                                                        |                        |                               |                                |                 |
| Home About Us N                             | ews   For Authors   For Soc                           | ieties For Librarians For A                                         | Agents                             |                                                        |                        |                               |                                |                 |
| Logged In                                   | Welcome to Car                                        | nbridge Journals                                                    |                                    |                                                        |                        |                               |                                |                 |
| Xin Shi<br>Log Out<br>Athens Log In         | for authors                                           | for societies for librar                                            | rians for                          | users for age                                          | its                    | Organis<br>Welcome<br>Tong Un | ation M<br>to Shar<br>iversity | lessa<br>nghai  |
| The future of<br>Artificial<br>Intelligence | News and Annu<br>Journal of Heln<br>1998 online       | ouncements<br>ninthology - Digital Archive                          | 1923 - 1998.                       | Access every issue fr                                  | om 1923 -              | K                             | BAB                            |                 |
| 9                                           | New Features                                          |                                                                     |                                    |                                                        |                        | Downlo                        | ad our I                       | New             |
| Brouse Journals                             | Cambridge sche<br>develop a flexibl<br>functionality. | dules three major releases of up<br>e service and ensures we can re | odated function<br>spond rapidly t | ality each year. This ena<br>to requests for new featu | bles us to<br>ires and | Our full i<br>Subject         | ange of<br>Catalogu            | Journ<br>Jes an |
| y Title                                     | More details on f                                     | lew Features                                                        |                                    |                                                        |                        | online fo                     | r you to                       | down            |
| By Subject                                  |                                                       |                                                                     |                                    |                                                        |                        | here to s                     | ee our f                       | iull rar        |
| Favourites                                  | Pricing and Ac                                        | cess Uptions                                                        |                                    |                                                        | Ouline Oulin           | more de                       | etails                         |                 |
| ubscribed To                                | formats                                               | e available to most Cambridge J                                     | ournais in Print                   | + Unline, Print Only and                               | Online Only            | CJO Now                       | Includ                         | es:             |
| Free Content                                | More details on F                                     | ricing and Access Options                                           |                                    |                                                        |                        | 628,670<br>leading jo         | articles<br>ournals.           | from            |

# 1.1.1 按期刊名称浏览

点击"By Title(按期刊名称浏览)",进入期刊名称浏览页面。您可以点击某个英文字母,浏览名称中以该字母为首的期刊。

1.1.2 按学科类别浏览

点击"By Subject (按主题浏览)",进入主题浏览页面。您可以选择不同学科主题,浏览相关主题 或学科领域的期刊。

#### 1.1.3 浏览已订购的期刊

点击"Subscribed To(已订购期刊)",进入已订购期刊浏览页面。您可以浏览当前所有有权查阅 全文的电子期刊清单,包括贵单位已经订购的、正在试用或可以免费使用的全文电子期刊。

#### 1.1.4 浏览您最常用的期刊

通过"Favourites(最爱的)",您可以把常用的期刊保存起来,并随时浏览。您必须先注册为剑桥 期刊在线的个人用户,并且登录之后,才能使用此项功能。

#### 1.1.5 RSS/Atom Feeds

读者还可以选择剑桥期刊的RSS和Atom新闻订阅服务,无须登录网站,即可及时获取剑桥期刊中新内容的标题、简介和网页链接。详情请参考"1.7 RSS/Atom Feeds"。

#### 1.2 期刊的收藏管理(Collection Manager)

期刊收藏管理可以使读者方便地从剑桥电子期刊的数据库中按自己需要的格式检索或者下载所需要的信息,或者与读者的OPAC建立深度链接等等。同样也可以用此功能查询贵单位所订购的全文期刊明细。

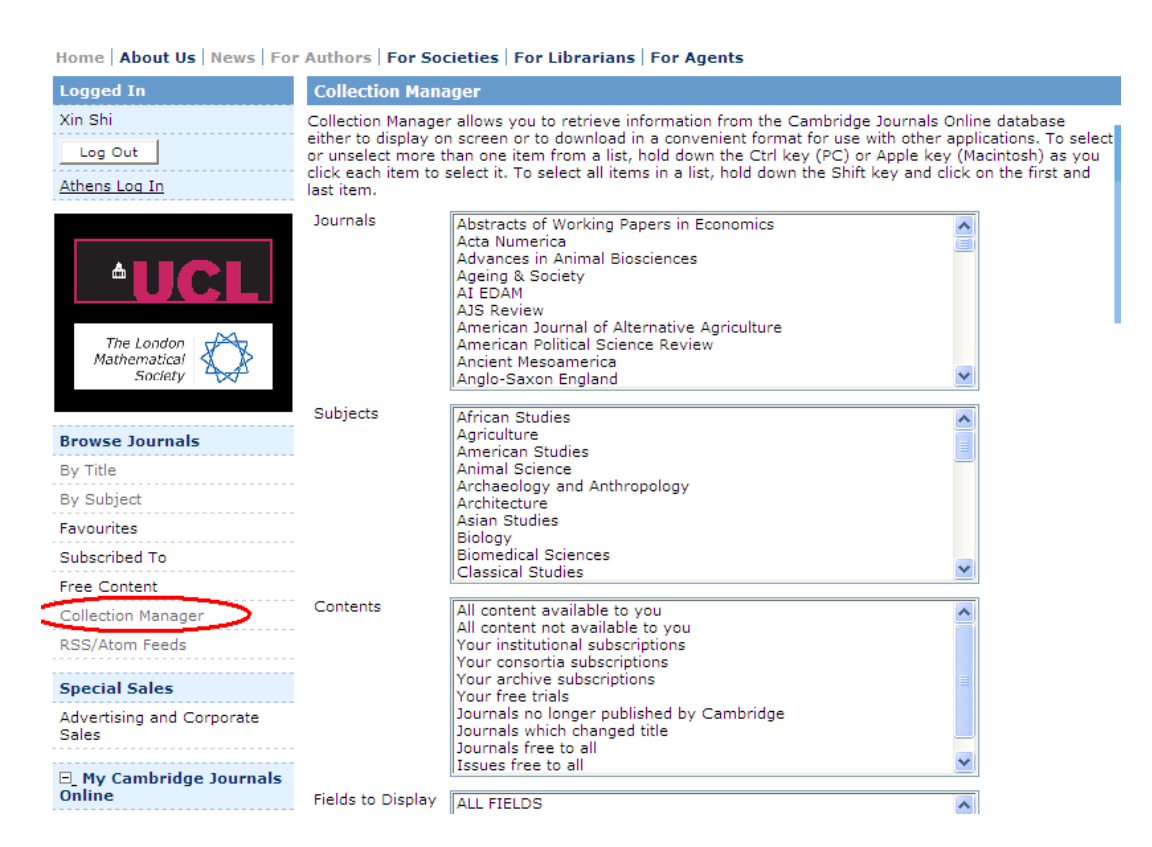

# 1.2.1 选择期刊

通过"Collection Manager (期刊收藏管理)",可用以下方式来显示您需要的期刊:

a.只显示能查阅全文的期刊:在收藏管理页面下方选择''Available to this IP only'选项。(注意:本选择针对您正 在使用电脑的使用权限而不是您个人的使用权限)

b.在期刊显示的下拉菜单中,按住(CTRL)键来选择多个期刊,以根据自己需要逐个选择需要显示的期刊。

**1.2.2** 选择期刊目录(Contents)

通过 "Contents"选择框,可用以下方式来显示您需要的期刊目录:

a.只显示可以查阅全文的期刊目录: All contents available to you。(注意:本选择针对您正在使用电脑的使用 权限而不是您个人的使用权限)

b.显示没有查阅全文权限的期刊目录: All contents not available to you

c. 显示贵单位已订购的期刊目录: Your institutional subscriptions

- d. 显示贵集团订购的期刊目录: Your consortia subscriptions
- e. 显示贵单位订购的过刊目录: Your archive subscriptions
- f. 显示您可以免费使用的期刊目录: Your free trials

g. 显示剑桥大学出版社已停止出版的期刊目录: Journals no longer published by Cambridge University Press

- h. 显示名称改变的期刊目录: Journals that have changed title
- i. 显示任何人均可免费的期刊目录使用: Journals that are free to all

1.2.3 选择信息

使用 'Fields to Display (需要显示的字段)' 下拉菜单来设置需要的期刊信息, 如ISSN, Publisher, Title, URL 等等。

1.2.4 选择格式

这个功能可以使您方便地以自己需要的格式下载剑桥电子期刊信息。使用 'Output file' 下拉菜 单来预览并设置需要的格式,比如Excel,Tab(制表符分隔的文件格式),Comma Delimited, 点击'Download file'以下载信息。

|   | Your enquiry             | has returned 125 matches                                            | 5.                             |              | Kicrosoft Excel - SiteHoldings05092215085959000000[1]                                                                                                    | _ 8 × |
|---|--------------------------|---------------------------------------------------------------------|--------------------------------|--------------|----------------------------------------------------------------------------------------------------|-------|
|   | Search ag<br>Sort by     | ain Tab separated Results p                                         | erpage l                       | ownload file | D 22 2 2 2 2 2 2 2 2 2 2 2 2 2 2 2 2 2                                                                                                     | _61   |
|   | Volumes<br>(Issues)      | Title                                                               | ISSN<br>0267-                  | URL          | A1 VEAR<br>A B C D E F G H I J K<br>1 YEAR VOLUMESTILE OFFLINE URL                                                                                                    | Lj    |
|   | V20 (-1-01)              | Linguistics<br>Annual Review of Applied<br>Linguistics              | 1905<br>0267-<br>1905          | http://w     | 2         1999         V19 (-1-1)         Annual Re(0267-1905         http://www.journals.cambridge.org/jid_APL           3         2000         V20 (-1-01)         Annual Re(0267-1905         http://www.journals.cambridge.org/jid_APL           4         2001         V21 (-1-01)         Annual Re(0267-1905         http://www.journals.cambridge.org/jid_APL           5         2002         V21 (-101)         Annual Re(0267-1905         http://www.journals.cambridge.org/jid_APL                                                                                                    |       |
|   | V21 (-1-01)<br>V22 (-11) | Annual Review of Applied<br>Linguistics<br>Annual Review of Applied | 0267-<br>1905<br>0267-<br>1905 | http://ww    | 4         6         2003 V22 (-1-1) Annual Re/0267-1905 Inttp://www.journals.cambridge.org/id_APL           7         2004 V24 (-1-1) Annual Re/0267-1905 Inttp://www.journals.cambridge.org/id_APL           8         2005 V25 (-1-1) Annual Re/0267-1905 Inttp://www.journals.cambridge.org/id_APL                                                                                                    |       |
|   | V23 (-11)                | Annual Review of Applied<br>Linguistics                             | 0267-<br>1905                  | http://ww    | 9 1999 (X2) (11-04Applied Pel0142/164 http://www.journals.cambridge.org/id_APS<br>10 2000/21 (01-04Applied Pel0142/164 http://www.journals.cambridge.org/id_APS<br>11 2001 (V22) (01-04Applied Pel0142/164 http://www.journals.cambridge.org/id_APS<br>12 000 (V22) (01-04Applied Pel0142/164 http://www.journals.cambridge.org/id_APS                                                                                                    |       |
|   | V24 (-11)<br>V25 (-11)   | Annual Review of Applied<br>Linguistics<br>Annual Review of Applied | 0267-<br>1905<br>0267-         | http://ww    | 12         2002 (V23 (01-04/Applied Pel/0142/164 http://www.journals.cambridge org/igi_APS           13         2003 (V24 (01-04/Applied Pel/0142/164 http://www.journals.cambridge org/igi_APS           14         2004 (V25 (01-04/Applied Pel/0142/164 http://www.journals.cambridge org/igi_APS           14         2004 (V25 (01-04/Applied Pel/0142/164 http://www.journals.cambridge org/igi_APS           14         2004 (V25 (01-04/Applied Pel/0142/164 http://www.journals.cambridge org/igi_APS           15         2005 (V25 (01-04/Applied Pel/0142/164 http://www.journals.cambridge org/igi_APS                                                                                                    |       |
| L |                          | Linguistics<br>Excel 格式                                             | :                              |              | 2000 1 / 20 (Fe/, ppinder Jack 1 - et mining be university of the standing be university of the standing be university of th |       |

#### 1.3 期刊检索:

Journals

剑桥所有的电子期刊,包括全文,都有索引以便查询检索。主要检索方式有:简单检索(Quick Search)、引文检索(Cite Search)和高级检索(Advanced Search)。

简单检索(Quick Search): 在系统每个页面的右上角都有简单检索可供使用。您可以在包括文章题名、作者、关键词、文摘等范围里进行检索。

| AMBRIDGE          |            | Contact IIs Site Man Help FAQ Access         |
|-------------------|------------|----------------------------------------------|
| GANIDATE OL       |            | Quick Search: Journal Content                |
| ie i              |            | Advanced Search   CrossRef Search            |
| nghai Jiao Tong U | iniversity | Cite Search: Type part of journal title here |
|                   |            | Author Year                                  |
|                   |            | Volume Issue Page Find                       |

 引文检索(Cite Search, 原文查找):引文检索在简单检索输入框的下方。您可以根据一篇 文章的出处、著者、卷次和刊号等信息,在剑桥期刊中准确查找该文章的文摘和全文。

| - 12 |           |               | Contact Us   S             | Site Map   Help   FAQ | Accessibility |
|------|-----------|---------------|----------------------------|-----------------------|---------------|
|      | JOURINALO | Quick Search: |                            | Journal Content       | *             |
|      |           |               | Advanced Search I Cross    | Ref Search            |               |
|      | niversity | elle Search:  | Type part of journal title | here                  |               |
|      |           |               | Author                     | Year                  | )             |
|      |           |               | Volume Issue               | Page Find             |               |

Home | About Us | News | For Authors | For Societies | For Librarians | For Agents

- 高级检索(Advanced Search): 按期刊名称、学科类别、作者、作者单位、关键字、DOI信息 和出版时间检索。
- 1. 检索范围:可以通过下拉菜单,选择在Anywhere(任何字段)、Full Text(全文范围)、Article Title(文章题名)、Author(作者名)、Affiliation(作者所在单位)、Abstract(文摘)、Keywords(关键词)、DOI(Digital Object Identifier,数字对象标识符)、ISSN(期刊标准号)内检索。
- 2. 可以使用布尔逻辑关系运算符,来限定各个检索条件之间的关系: "AND":表示检索出来的文章必须同时符合前后两个条件; "OR":表示检索出来的文章只需要符合两个条件中的任何一个即可; "NOT":表示检索出来的文章符合前一个条件,而排除后一个条件。

| Logged In                           | Advanced Search                                                                                                    |
|-------------------------------------|----------------------------------------------------------------------------------------------------|
| Xin Shi<br>Log Out<br>Athens Log In | Enter your search criteria below, using the drop down boxes to define your search or run one of <u>My Saved/Recent Searches</u> .<br>Empty "Search for" fields vill not be included in the search. |
| Browse Journals                     | Search on Search for                                                                                                    |
| By Title                            |                                                                                                    |
| By Subject                          |                                                                                                    |
| Favourites                          |                                                                                                    |
| Subscribed To                       | Author And And And And And And And And And And                                                                                                    |
| Free Content                        | Abstract                                                                                                    |
| Collection Manager                  | Reset Search                                                                                                    |
| RSS/Atom Feeds                      |                                                                                                    |
| Special Sales                       | Select the journals and/or subjects you wish to search<br>across. To select more than one item at a time, hold down                                                                                |
| Advertising and Corporate<br>Sales  | the oth key (PC) of Apple key (magntosh)<br>Journals                                                                                                    |
| 🖃 My Cambridge Journals<br>Online   | All Journals<br>Acta Numerica<br>Ageing & Society                                                                                                    |
| My Pay-Per-View Articles            | AIS Review                                                                                                    |
| My Saved Articles                   | American Journal of Alternative Agriculture<br>American Political Science Review                                                                                                    |
| My Saved Bookmarks                  | Ancient Mesoamerica                                                                                                    |
| My Saved Searches                   |                                                                                                    |
| Change Registration Details         | Subjects                                                                                                    |
| My Content Alerts                   | All Categories                                                                                                    |
| My Citation Alerts                  | African Studies                                                                                                    |
| My Comment Alerts                   | American Studies                                                                                                    |
| Favourite Journals                  | Archaeology and Anthropology                                                                                                    |

 CrossRef检索(CrossRef Search): 剑桥大学出版社已经加入名为CrossRef Search Publisher Pilot 的跨库集成检索平台,读者可以点击"CrossRef free"图标,查询文章(包括剑桥的电子 期刊)在该平台中是否有收藏。也可以使用熟悉的Google检索平台来检索相关网页内容。

| CAMPPIDGE            |           | Contact Us Site Map   Help   FAQ   Accessibility   🕎 |
|----------------------|-----------|------------------------------------------------------|
| CAMBRIDGE            | JOUHINALS | Quick Search: Journal Content 💌 Sea                  |
| home                 |           | Advanced Search   CrossRef Search                    |
| Shanghal Jlao Tong U | niversity | Cite Search: Type part of journal title here         |
|                      |           | Author Year                                          |
|                      |           | Volume Issue Page Find                               |

Home | About Us | News | For Authors | For Societies | For Librarians | For Agents

相近度的判断: 在简单检索中,通常以符合检索条件的字词等在全文中出现的次数为依据。但同时也会辅以 其它的范围加以界定。比如,检索"Smith",文章题目中带有Smith 或者作者中有Smith 的检索结果将会排在 前列。

#### 1.3.1 检索结果格式

● 检索结果默认为按照"相关度(与检索要求接近的程度)"排列,越接近的排在越前面。

检索结果按照下面的方式显示:

Title (文章题名)

Author (著者)

Journal, Volume, Issue, Month, Page range(期刊题名,卷,期,文章发表月份,文章所刊登页码范围) DOI, online publication date(DOI信息,电子出版日期)

Article content links (Abstract, PDF, HTML, etc) or 'Add to basket' link (文章内容: 文摘、PDF或HTML格式的 全文、"加入我的个人书架"等链接)

您也可以按照期刊名称、作者等来排列搜索结果。

#### 1.3.2 检索技巧

可以使用'+'、'-'进一步限定检索条件,'+'表示包含,'-'表示不包含。如:用"+coral +reef –"coral reef""检索,所得到的结果中,同时包含coral和reef这两个词,但不包含"coral reef"这个词组。

可以使用'\*' 作为通配符,如:用"micro\*"检索,可以得到包含"microphone"、"microcomputer" 等词的结果。

也可以通过选定某几种特定期刊或主题、设定某一个时间段等方式,来缩小检索的范围。

#### 1.4 期刊内容

#### 1.4.1 期刊主页

期刊主页包含了该期刊所有重要的信息,包括期刊的宗旨和收录范围、出版频率和订购信息等。 点击"Available volumes",可以查看该期刊的各个期次。点击"Back volumes",可以查看该期刊 以往的刊次内容。您可以逐层点击,直至找到您所感兴趣的文章。

#### Cambridge Journals Online

| □_ My Cambridge Journals<br>Online |               |               |                    |                    |                                       |
|------------------------------------|---------------|---------------|--------------------|--------------------|---------------------------------------|
| My Pay-Per-View Articles           |               |               |                    |                    |                                       |
| My Saved Articles                  | Availa        | bla           | Volumos            | Volumos            | Volumos                               |
| My Saved Bookmarks                 | First Vi      | one vo        | Ides               | ides .             | clas                                  |
| My Saved Searches                  | Curron        | t Volume      | uee<br>Tuide Curre |                    | Second Second Second                  |
| Change Registration Details        | 2010.1        | (olumo 3      |                    |                    |                                       |
| My Content Alerts                  | 2010 \        | olume 3       | °                  | ,                  | 3                                     |
| My Citation Alerts                 | Issu          | <u>e 01</u>   | /                  | Jan 2010           | Jan 2010 pp 1 - 126                   |
| My Comment Alerts                  | Issu          | <u>e 02</u>   |                    | Mar 2010           | Mar 2010 pp 127 - 253                 |
| Favourite Journals                 | <u>Back V</u> | olumes        |                    |                    |                                       |
| Favourite Subjects                 |               |               |                    |                    |                                       |
| Activate Subscriptions             | Subsc         | ription Price | es                 | es                 | ces                                   |
| Request Remote Access              | Curren        | t Subscrip    | tion Pric          | tion Prices        | tion Prices                           |
| Print Issue Claim Form             | Year          | Category      |                    | Access Type        | Access Type Price                     |
| Download our New                   | 2010          | Organisatio   | nal                | nal Online & Print | nal Online & Print £240.00 / \$465.00 |
| Catalogues                         | 2010          | Organisationa | al                 | al Online only     | al Online only £195.00 / \$380.00     |

某些电子期刊的页面还提供"Forthcoming articles"按钮,可以查看即将出版的期刊内容。

# 1.4.2 推荐期刊

对于尚未订购的期刊,用户注册并登录个人用户账号之后,可以通过'Recommend this Journal'向贵单位图书馆推荐该期刊。详情请参考"1.7 注册用户的个性化工具"。

# 1.4.3 期刊的更多信息

在每份期刊的期刊主页右侧,提供了与此期刊相关的许多信息,读者可以选择:

Journal Information: 查看期刊的Editorial board(编辑组信息)、Book review info(书评信息)、Instructions for contributors(投稿指南)、A & I services(期刊的文摘和索引服务)、Advertising Information(广告信息)、Impact Factor(期刊影响因子)

Top 10 most read articles: 查看该期刊中所有读者最常读的10篇文章。

Related Links (相关链接): 查看与该期刊有关的其他链接,如作者姓名索引表、主题索引表等,还提供相关学会或研究机构网站链接,。

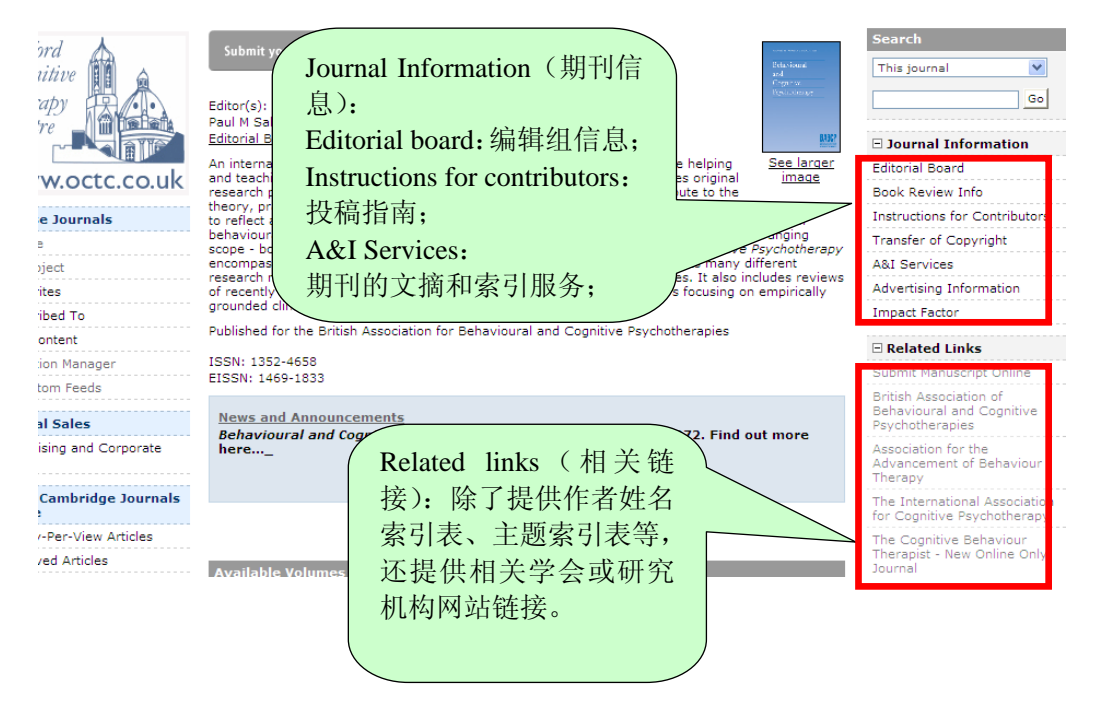

#### 1.4.4 期刊文章

● Abstract (文摘)

期刊的每份文章都有文摘可供阅读,只需点击文章的'abstract',即可查看。

文摘包括的信息: DOI, 电子出版时间, 接受原始稿件时间、作者信息、联系信息。

# ● PDF/HTML(全文)

期刊的文章可以选择以PDF或者HTML格式来浏览。用户可以根据学习研究的需要下载PDF。

#### References (参考文献)

在HTML格式的全文页面,提供了该文章的参考文献列表(References)。每一篇参考文献均提供指向OpenURL、Pubmed、CrossRef、Medline或Google Scholar等的链接。点击链接,可以在相应网络数据库或网站中找到该参考文献的文摘或全文。

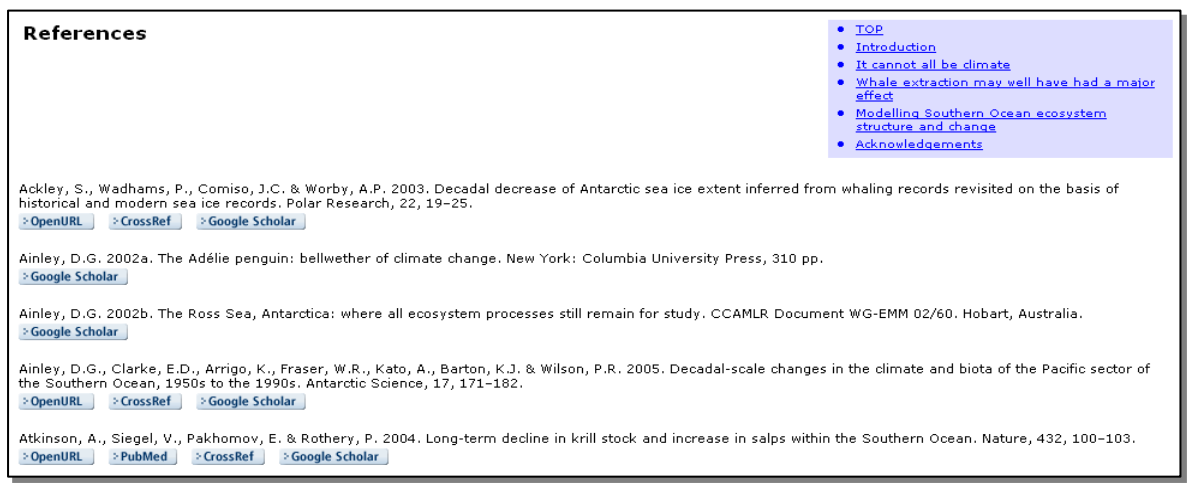

# • OpenURL query

如果贵馆的账号管理员已经向我们提供了 OpenURL 连接服务器的URL,读者可以通过服 务器来查询文章引用信息。

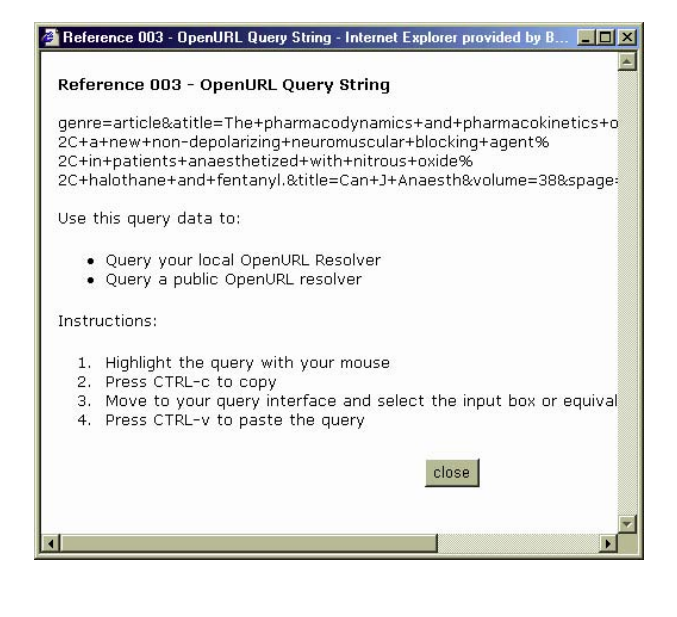

#### • Medline

Medline数据库包括1965 年以来生物医学领域出版的文章的文摘和目录。如果剑桥的某篇文章的某一篇参考文献有此链接,点击后,读者可以进入Medline,获取该参考文献的文摘,反之亦然。

#### ● 辅助资料

剑桥期刊的文章还会有辅助资料的链接'Supplementary materials'以便读者使用。比如. MP3, MPG, AVI, JPG, DOC, WORD, XLS, PS, MOV, RM 等格式的资料。读者可以下载并保存这些辅助资料。

#### 1.5 帮助平台

剑桥电子期刊的帮助平台提供多种方式的帮助,不仅可以进入FAQ(Frequently Asked Questions, 常见问题集),也可以通过Index(关键词)来获得帮助。

| CAMBRIDGE JOURNALS                                                 | > |
|--------------------------------------------------------------------|---|
|                                                                    |   |
|                                                                    | = |
| $\frown$                                                           |   |
| Help Index   FAQs Diew Access Details   Site Map   Email Us   Exit |   |
| Help topic index                                                   |   |
| D Abstracts                                                        |   |
| Account administrator                                              |   |
| Activate individual subscriptions                                  |   |
| Activate organisational subscriptions                              |   |
| Activate society subscriptions                                     |   |
| Advanced search                                                    |   |
| Athens log in                                                      |   |
| Browse favourites                                                  |   |
| Browse journals by subject                                         |   |

● 其中值得一提的是View Access Details(查看连接状态):

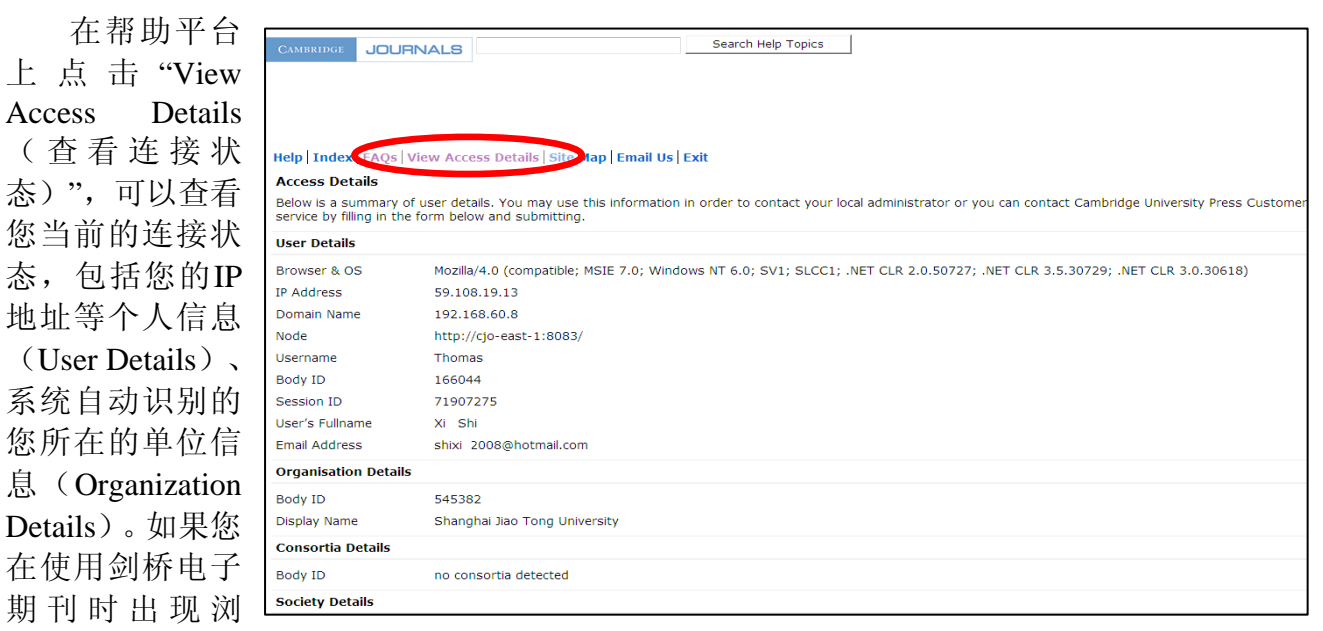

览、运行系统故障,您可以在网上提交故障报告(Problem Details),然后以电子邮件的方式, 直接向我们发送故障报告。

# 1.6 注册用户的个性化工具

读者在访问剑桥电子期刊时,可以注册个人账户,享受注册用户的个性化功能。

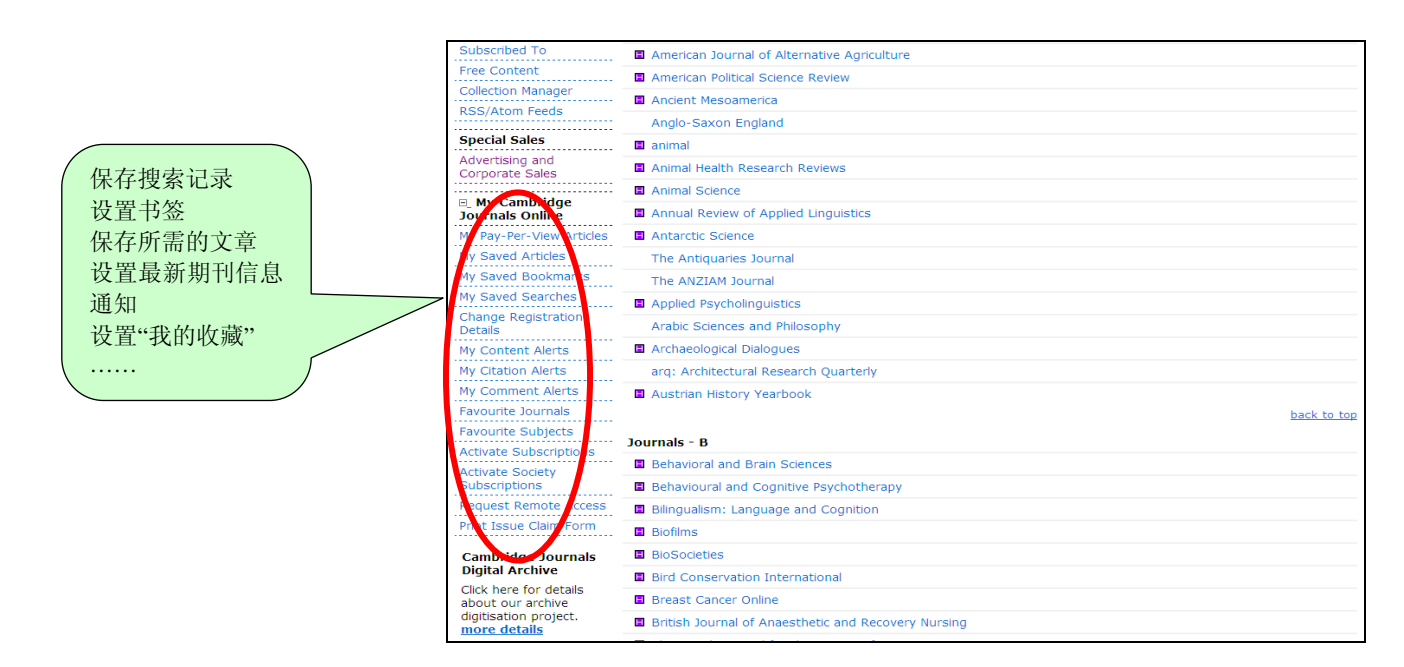

# 1.6.1 个性化使用

读者注册并登录后,可以使用的"My Cambridge Journals Online"个性化服务主要有:保存搜索记录、 设置书签、保存所需的文章、设置最新期刊信息通知、设置"我的收藏"......

#### 1.6.2 推荐期刊

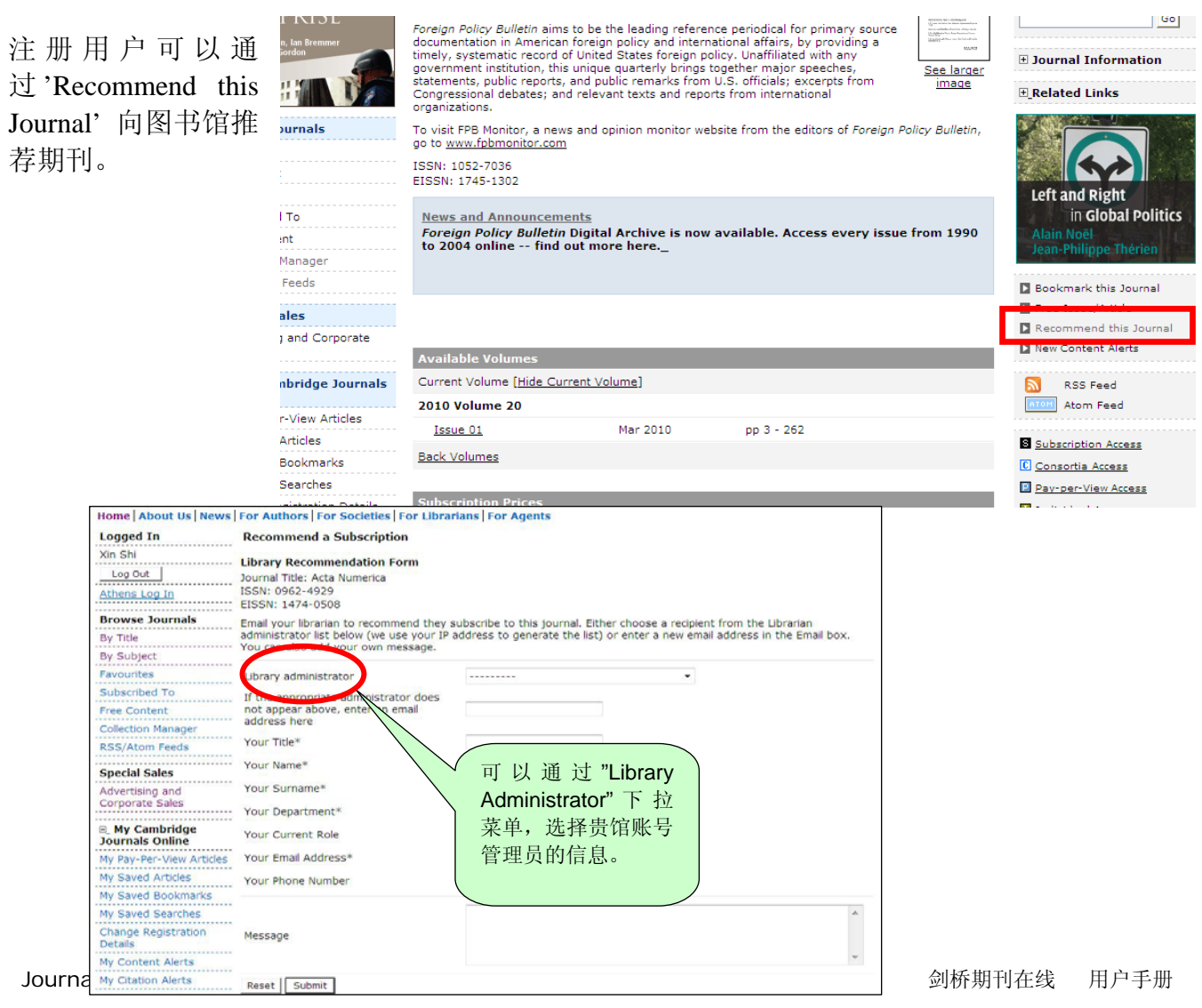

# 1.6.3 转发文摘

| Editor(s):<br>Areh Iseries University of Cambridge UK                                                                                                    |                                                     |
|----------------------------------------------------------------------------------------------------|-----------------------------------------------------|
| Sort by Page Number                                                                                                    | Acta                                                |
| Table of Contents - Volume 17                                                                                                    | Numerica                                            |
| View Table of Contents as PDF Save to My Saved Articles Export Citation(s) Add to bask                                                                                                    | Volume 17 2008                                      |
| View Selected Abst                                                                                                    | tracts                                              |
| Please select Articles below or use Select All, then click the appropriate button above. Select/Deselect All:                                                                                                    |                                                     |
| Research Articles                                                                                                    | Constant Prove                                      |
| <ul> <li>Linear algebra algorithms as dynamical systems</li> <li>Moody T. Chu</li> <li><u>Acta Numerica. Volume 17,</u> May 2008, pp 1-86</li> <li>doi:10.1017/S0962492906340019, Published Online by Cambridge University Press 25 Apr 2008</li> <li>Abstract RDE (2, 25 MR). Comments (0). Request Permissions</li> </ul> | ■ Search<br>This issue 	 Forward TOC:注              |
| Abstract PDF (2.25 MB) Comments (0) Request Permissions                                                                                                    | ——————————————————————————————————————              |
| James Denmel, Ioana Dumitriu, Olga Holtz and Plamen Koev<br>Acta Numerica. Volume 12, May 2008, pp 87-145<br>doi:10.1017/S0962492906350015, Published Online by Cambridge University Press 25 Apr 2008                                                                                                    | □ <u>Go</u> 兴趣的老师、朋<br>□ Social Bookmarking 友转发某篇文章 |
| Abstract PDE (420 KB) Comments (0) Request Permissions                                                                                                    | ■ Del.icio.us (的义调。                                 |
| Asymptotic and numerical homogenization     B. Enquist and P. E. Souganidis                                                                                                    | Connotea.org                                        |
| Acta Numerica , Volume 17, May 2008, pp 147-190                                                                                                    | Bibsonomy.org                                       |
| doi:10.1017/S0962492906360011, Published Online by Cambridge University Press 25 Apr 2008                                                                                                    | Furl.net                                            |
| Interior-point methods for optimization                                                                                                    | Digg.com                                            |
| Arkadi S. Nemirovski and Michael J. Todd                                                                                                    | Reddit.com                                          |
| Acta Numerica , Volume 17, May 2008, pp 191-234                                                                                                    | New Content Alerts                                  |
| doi:10.101//S09624929063/0018, Published Online by Cambridge University Press 25 Apr 2008 Abstract PDE (324 KB) Comments (0) Request Permissions                                                                                                    | Bookmark This Issu                                  |
| Greedy approximation                                                                                                    | Eorward TOC                                         |
| V. N. Temlyakov                                                                                                    | Subscrife to Journal                                |
| Acta Numerica , Volume 17, May 2008, pp 235-409                                                                                                    | Back to Journal                                     |
| doi:10.1017/S0962492906380014, Published Online by Cambridge University Press 25 Apr 2008                                                                                                    | Homepage                                            |
| 1.6.4 保存/导出引用信息                                                                                                    | 首先在期刊的主页,<br>选中需要引用信息<br>的文章,然后点                    |
| Home About Us News For Authors For Societies For Librarians For Agents                                                                                                    |                                                     |
| Logged In                                                                                                    | 选择RIS或者CSV格                                         |
| Xin Shi                                                                                                    | 式,下载或者以电子                                           |
| Log Out                                                                                                    | 邮件的方式获取信                                            |
| Athens Log In<br>Editor(s):                                                                                                    | 一息。                                                 |
| Browse Journals Emanuel Adler, University of Toronto, Canada<br>Louis W. Pauly, University of Toronto, Canada                                                                                                    |                                                     |
| By Subject Sort by Page Number ▼                                                                                                    |                                                     |
| Favourites Previous Issue                                                                                                    |                                                     |
| Subscribed To Table of Contents - Volume 63 - Issue 01                                                                                                    |                                                     |
| Free Content                                                                                                    |                                                     |

Collection Manager Save to My Saved Articles Export Citation(s) Add to basket 

 Collection Manager

 RSS/Atom Feeds

 Special Sales

 Advertising and

 Corporate Sales

 Democracy 

 E. My Cambridge

 Journals Online

 My Pay-Per-View Articles

 Wy Saved Articles

 The Discurs

 No

 Select/Deselect All: 

 My Saved Articles
 Abstract

 My Saved Articles

 The Discurs

 My Saved Bookmarks

 Nicole Deite

 My Saved Searches

 International

 Change Registration

 doi:10.1017/

 Details

 Abstract I

Journals.cambridge.org

ASCII 
 Details
 Abstract

 My Content Alerts
 International doi:10.1017/

 My Cltation Alerts
 Jason Lyall International doi:10.1017/

 My Comment Alerts
 International doi:10.1017/

 Favourite Journals
 Abstract F
 Biblioscape BibTex CSV EndNote HTML

Choose file format:

Medlars

Papyrus

ProCite Reference Manager

RefWorks RIS

Email

 $\circ$ 

 $\circ$ 

0

۲

0

 $\circ$ 

 $\circ$  $\circ$ 

 $\circ$  $\circ$ 

 $\bigcirc$ 

Γ

 $\circ$ 

To email citation to a colleague, enter email address below:

#### 1.7 **RSS/Atom Feeds**

读者还可以选择剑桥期刊的RSS和Atom新闻订阅服务,无须重复登录网站,即可及时获取剑桥 期刊中新内容的标题、简介和网页链接。只有在系统中注册为个人用户,并且登录之后才能定 制此项服务。

#### ● 如何获取**RSS/Atom Feeds**:

首先,您需要在您的计算机上安装一个支持RSS和Atom新闻阅读器;然后,登录剑桥期刊在线, 在浏览功能选项中点击'RSS/Atom feeds';再点击具体期刊名称前的RSS或Atom图标,系统将自 动生成一个URL地址;再将这个URL复制到您的RSS和Atom新闻阅读器中,就可以定时收到您 所选期刊的RSS或Atom新闻通知。

| Logged In                          | RSS/Atom Feeds                                        |             |
|------------------------------------|-------------------------------------------------------|-------------|
| Xin Shi                            | •                                                     |             |
| Log Out                            | · A B C D E F G H I J K L M N O P Q R S T U V W X Y Z |             |
| Athens Log In                      | Journals - A                                          |             |
| Browse Journals                    | 🔊 🔤 Acta Numerica                                     |             |
| By Title                           | S 🔤 Ageing & Society                                  |             |
| By Subject                         | AI EDAM                                               |             |
| Favourites                         | AJS Review                                            |             |
| Subscribed To                      | a more American Journal of Alternative Agriculture    |             |
| Free Content                       | - 🔊 🚥 American Political Science Review               |             |
|                                    | - 🔊 🔤 Ancient Mesoamerica                             |             |
| RSS/Atom Feeds                     | 🔊 🔤 Anglo-Saxon England                               |             |
| Special Sales                      | . 🔊 🔤 animal                                          |             |
| Advertising and<br>Corporate Sales | M 🔤 Animal Health Research Reviews                    |             |
|                                    | 🛾 🔝 🚥 Animal Science                                  |             |
| Journals Online                    | S Intern Annual Review of Applied Linguistics         |             |
| My Pay-Per-View Articles           | M Immi Antarctic Science                              |             |
| My Saved Articles                  | 🔊 🔤 The Antiquaries Journal                           |             |
| My Saved Bookmarks                 | 🔊 🔤 The ANZIAM Journal                                |             |
| My Saved Searches                  | . 🔊 🚥 Applied Psycholinguistics                       |             |
| Change Registration<br>Details     | M Immi Arabic Sciences and Philosophy                 |             |
| My Content Alerts                  | Archaeological Dialogues                              |             |
| My Citation Alerts                 | arq: Architectural Research Quarterly                 |             |
| My Comment Alerts                  | S International Austrian History Yearbook             |             |
| Favourite Journals                 |                                                       | back to top |
| Favourite Subjects                 |                                                       |             |

附录:根据JCR 2008,以下是被引用次数最多的期刊以及各个学科最被关注的期刊,部分期刊在各自的学科排名Top 5。

# 自然科学

| 流体 力学 | Journal of Fluid Mechanics                       |
|-------|--------------------------------------------------|
| 物理学   | Laser and Particle Beams                         |
| 数 学   | Combinatorics, Probability and Computing         |
| 数 学   | Ergodic Theory and Dynamical Systems             |
| 计算机科学 | Robotica                                         |
| 计算机科学 | Mathematical Structures in Computer Science      |
| 计算机科学 | Theory and Practice of Logic Programming         |
| 生命 科学 | Quarterly Reviews of Biophysics                  |
| 生命 科学 | Genetics Research                                |
| 生命 科学 | Microscopy and Microanalysis                     |
| 生命 科学 | Bulletin of Entomological Research               |
| 环境 科学 | Antarctic Science                                |
| 地球 科学 | Geological Magazine                              |
| 生 态 学 | Environmental Conservation:                      |
| 医 学   | Psychological Medicine                           |
| 医 学   | Epidemiology and Infection                       |
| 营养学   | Proceedings of the Nutrition Society             |
| 营养学   | British Journal of Nutrition                     |
| 心理学   | Behavioral and Brain Sciences                    |
| 心理学   | International Journal of Neuropsychopharmacology |
| 工 程   | Journal of Navigation                            |
| 农 学   | Journal of Agricultural Science                  |
| 农 学   | Journal of Dairy Research                        |
|       |                                                  |

# 人文社科:

| 语  | 言   | 学  | Studies in Second Language Acquisition         |
|----|-----|----|------------------------------------------------|
| 语  | 言   | 学  | Language in Society                            |
| 语  | 言   | 学  | English Today                                  |
| 语  | 言   | 学  | Applied Psycholinguistics                      |
| 经  | 济   | 学  | Environment and Development Economics          |
| 经  | 济   | 学  | Econometric Theory                             |
| 经  | 济   | 学  | Journal of Financial and Quantitative Analysis |
| 经  | 济   | 学  | Macroeconomic Dynamics                         |
| 地垣 | 或 有 | 研究 | China Quarterly                                |
| 地垣 | 或 有 | 研究 | Journal of Asian Studies                       |
| 国际 | Ē Ī | 关系 | International Organization                     |
| 政  | 治   | 学  | American Political Science Review              |
| 政  | 治   | 学  | British Journal of Political Science           |
| 历  | 史   | 学  | Journal of Economic History                    |
| 历  | 史   | 学  | Journal of African History                     |
| 社  | 会   | 学  | Journal of Social Policy                       |
| 社  | 会   | 学  | Ageing & Society                               |
| 社  | 会   | 学  | Journal of Social Policy                       |
| 社  | 会   | 学  | European Journal of Sociology                  |
| 法  |     | 律  | Cambridge Law Journal                          |
| 法  |     | 律  | International and Comparative Law Quarterly    |
| 法  |     | 律  | World Trade Review (WTO)                       |
| 哲  |     | 学  | Social Philosophy and Policy                   |
|    |     |    |                                                |

更多信息,请访问 journals.cambridge.org 任何问题,请联系本校参考咨询部,或请email至: journal\_china@cambridge.org 剑桥大学出版社北京代表处 (010) 8227 4100